### **Table of Contents**

| How to Configure DM-20                            | 1 |
|---------------------------------------------------|---|
| Configuring DM-20 for Device Trigger and Action   | 2 |
| Configuring DM-20 for Door Relay                  | 3 |
| Configuring DM-20 to Trigger Relay Based on Event | 4 |

1/5

System Configuration, BioStar 2, "DM-20"

# How to Configure DM-20

- 1. Go to the **DEVICE** menu and click on the device that will be the master device.
- 2. Set **RS485** to **Master**.

| Ģ      | Serial  |        |   |
|--------|---------|--------|---|
| DEVICE | • RS485 | Master | Ψ |
|        |         |        |   |

#### 3. Click **Apply**.

4. Right-click on your device and select **Search Slave Device**.

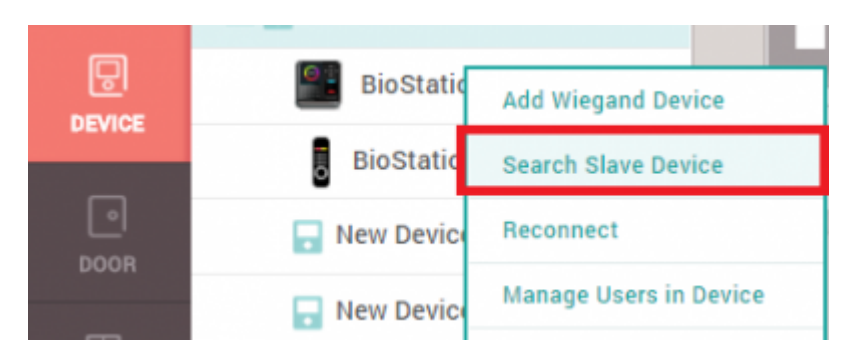

5. If it is wired correctly via RS-485 the DM-20 should appear on the device list.

| Searc   | earch Slave Device |                                         |   |             |  |  |  |
|---------|--------------------|-----------------------------------------|---|-------------|--|--|--|
|         |                    |                                         |   | Searc       |  |  |  |
|         | Device ID          | Name                                    |   | Device Type |  |  |  |
| ~       | 788879333          | DM-20 788879333                         | , | DM-20       |  |  |  |
| BioStat | ion 2 546832593    | (192.168.14.203) has 1 slave Device(s). |   |             |  |  |  |
|         |                    | Add                                     |   | Cancel      |  |  |  |
|         |                    |                                         |   |             |  |  |  |

6. Click **Add**.

If you click on the DM-20 on the device menu, you can upgrade the firmware and also change the supervised input resistor values.

You can learn more about supervised input in the following link: DM-20 Wiring Examples

| 3                                            |                                                 |                           |                                                                                            |                                                                                                    |                      |    |
|----------------------------------------------|-------------------------------------------------|---------------------------|--------------------------------------------------------------------------------------------|----------------------------------------------------------------------------------------------------|----------------------|----|
| ARD I                                        | nformation                                      |                           |                                                                                            |                                                                                                    |                      |    |
| R                                            | • Name                                          | DM-20 78887               | 9 Device I                                                                                 | D                                                                                                    |                      |    |
|                                              | Device Type                                     | DM-20                     | • Firmwai                                                                                  | re Version                                                                                                    | 1.0  Firmware Upgrad | de |
| 7                                            | <ul> <li>Product Name</li> </ul>                | DM20                      | Kernel V                                                                                   | /ersion                                                                                                    |                      |    |
| OR                                           | Hardware Version                                |                           |                                                                                            |                                                                                                    |                      |    |
| }                                            |                                                 |                           |                                                                                            |                                                                                                    |                      |    |
| ATOA A                                       | Advanced                                        |                           |                                                                                            |                                                                                                    |                      |    |
|                                              | Advanced Supervised Input                       |                           |                                                                                            |                                                                                                    |                      |    |
|                                              | Advanced Supervised Input Configuration         | Index                     | Supervised                                                                                 | Supervi                                                                                                    | ised Input Resistor  |    |
| )<br>IE<br>ISS<br>ROL                        | Advanced<br>Supervised Input<br>• Configuration | Index<br>0                | Supervised Supervised Input                                                                | Supervi                                                                                                    | ised Input Resistor  |    |
| ie<br>iss<br>Rol                             | Advanced<br>Supervised Input<br>• Configuration | Index<br>0<br>1           | Supervised<br>Supervised Input                                                             | Supervi<br>2.2k2<br>2.2k2                                                                                             | ised Input Resistor  |    |
| rion A                                       | Advanced<br>Supervised Input<br>• Configuration | Index<br>0<br>1<br>4      | Supervised<br>Supervised Input<br>Supervised Input<br>Supervised Input                     | Supervi<br>2.2k2<br>2.2k2<br>2.2k2                                                                                    | ised Input Resistor  |    |
|                                              | Advanced Supervised Input Configuration         | Index<br>0<br>1<br>4<br>5 | Supervised<br>Supervised Input<br>Supervised Input<br>Supervised Input<br>Supervised Input | Supervi<br>2.2k2<br>2.2k2<br>2.2k2<br>2.2k2<br>2.2k2                                                                  | Ised Input Resistor  |    |
| )<br>HE<br>)<br>SSS<br>ROL<br>DRING<br>LANCE | Advanced Supervised Input Configuration         | Index<br>0<br>1<br>4<br>5 | Supervised<br>Supervised Input<br>Supervised Input<br>Supervised Input<br>Supervised Input | Supervit           2.2kQ           2.2kQ           2.2kQ           2.2kQ           1kQ                                | ised Input Resistor  |    |
| ANCE                                         | Advanced Supervised Input Configuration         | Index<br>0<br>1<br>4<br>5 | Supervised<br>Supervised Input<br>Supervised Input<br>Supervised Input<br>Supervised Input | Supervi           2.2kQ           2.2kQ           2.2kQ           2.2kQ           2.2kQ           1kQ           2.2kQ | Ised Input Resistor  |    |

[DM-20 device menu]

#### **Configuring DM-20 for Device Trigger and Action**

- 1. Click on the master device in the DEVICE menu.
- 2. Go to Advanced > Trigger & Action.
- 3. Click + **Add**.
- 4. On the **Device** dropdown list select DM-20.
- 5. Configure other items as required.

| Add Trigger & Action                                 |                                                                                                    |                                                                                                    | ×                                          |
|------------------------------------------------------|----------------------------------------------------------------------------------------------------|----------------------------------------------------------------------------------------------------|--------------------------------------------|
| <ul> <li>Pre-defined Alarm</li> <li>Input</li> </ul> | Trigger         • Device         DM-20 788879333 ▼         • Port         Supervised Input Port 0 o ▼         • Switch         Normally Open ▼         • Duration(ms)         100         • Schedule         Always ▼ | <ul> <li>Output</li> <li>Release All Alarm</li> <li>Reboot Device</li> <li>Disable Device</li> <li>Function</li> </ul> | Action • Device BioStation 2 546832593 ( 💌 |
|                                                      | Apply                                                                                                    | Cancel                                                                                                    |                                            |

#### **Configuring DM-20 for Door Relay**

In this example, we will use a Wiegand reader for the exit device. For other door configuration possibilities, refer to the following article: DM-20 Wiring Examples

1. On the **DEVICE** menu, right-click on the master device and click **Add Wiegand Device**.

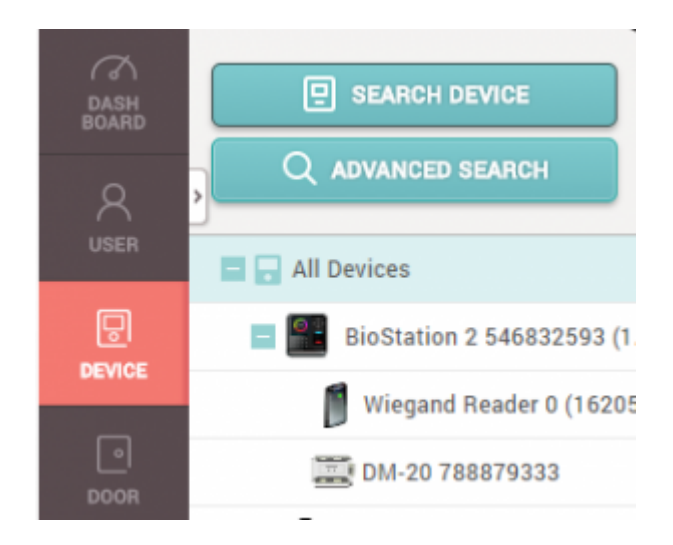

- 2. Click **Add**.
- 3. Click on the **DOOR** menu.
- 4. Click ADD DOOR.
- 5. Set the **Entry Device** as the master device.
- 6. Set the Exit Device as the Wiegand Reader.

7. Configure the **Door Relay**, **Exit Button**, and **Door Sensor** with DM-20's input and relay as required.

| Configuration                     |                                       |        |                                        |                                 |
|-----------------------------------|---------------------------------------|--------|----------------------------------------|---------------------------------|
| Entry Device                      | BioStation 2 546832593 (192.168.14 💌  |        | Exit Device                            | Wiegand Reader 0 (1620574417) * |
| <ul> <li>Door Relay(*)</li> </ul> | Relay 0 of DM-20 788879333 Device 💌   |        |                                        |                                 |
| Exit Button                       | Supervised Input Port 0 of DM-20 78 💌 |        | Switch                                 | Normally Open                   |
| Door Sensor                       | Supervised Input Port 1 of DM-20 78 🔺 |        | • Switch                               | Normally Open                   |
|                                   |                                       | Q      |                                        |                                 |
| Option                            | DM-20 788879333                       |        |                                        |                                 |
| 0.000                             | Supervised Input Port 0 of DM-20 788  | 87933: |                                        |                                 |
| • Open Time                       | Supervised Input Port 1 of DM-20 788  | 87933  | • Lock when                            | OFF                             |
| open mile                         | Input Port 2 of DM-20 788879333 Dev   | ice    | door is closed                         | OFF                             |
|                                   | Duput Port 3 of DM-20 788879333 Dev   | ice    | <ul> <li>Use Automatic Door</li> </ul> | OFF                             |
| Dual Authentication               | Supervised Input Port 4 of DM-20 788  | 87933: |                                        |                                 |
| Device                            | Supervised Input Port 5 of DM-20 788  | 87933  |                                        |                                 |
|                                   | Input Port 6 of DM-20 788879333 Dev   | ice    |                                        |                                 |

8. Click Apply.

## **Configuring DM-20 to Trigger Relay Based on Event**

- 1. Click on the **Setting** menu on the top bar of the web client.
- 2. Select TRIGGER & ACTION.

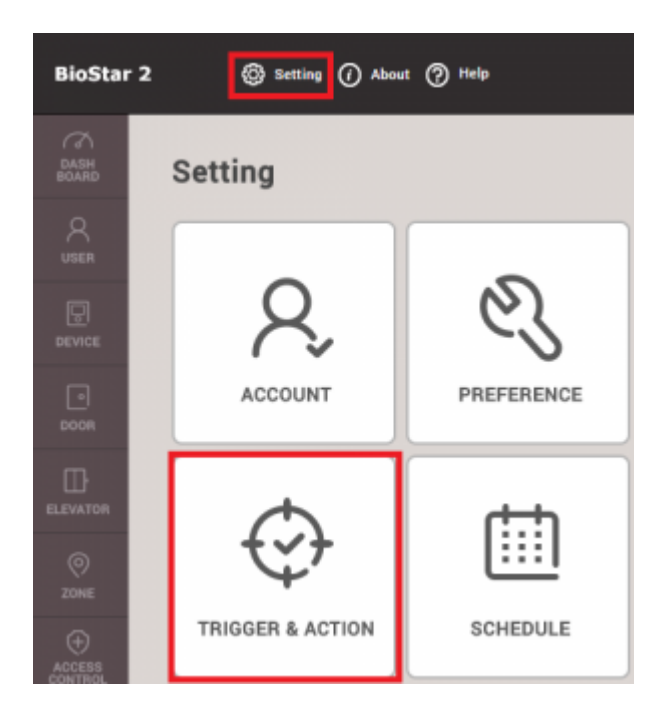

- 3. Click ADD TRIGGER & ACTION.
- 4. Select a **Schedule** when this trigger will be active.
- 5. Choose which type of event will trigger the output (Device / Door / Zone).
- 6. Select your Device / Door / Zone that will be the basis of this event.

- 7. Select your DM-20 on the **Device** tab.
- 8. Configure your **Output** relay and **Signal** interval.

|      | gger a Action          |        |                          |             |                      |           |   |
|------|------------------------|--------|--------------------------|-------------|----------------------|-----------|---|
| Name | My DM-20 Trigger       | • Sche | Always                   | Ŧ           |                      |           |   |
| ۲    | Device ODoor OZone     |        | Event                    | Device      | BioStar              | Action    |   |
|      | Q                      |        | Supervised Input (Open)  |             | Q                    | Output    |   |
|      | 🚍 🖬 All Devices        |        | Supervised Input (Short) | All Devices |                      | Relay 3   | , |
|      | BioStation 2 54683259  |        | Tamper on                | 🔲 🎴 BioSta  | tion 2 546832593 (19 | • Signal  |   |
| ~    | DM-20 788879333        |        | RS-485 disconnected      | 🚟 DM-2      | 0 788879333          | Testsigal | , |
|      | BioStation L2 54008400 |        | Device restarted         | BioStati    | ion L2 540084005 (19 |           |   |
|      | New Device Group 1     |        |                          | 🕞 New Devi  | ce Group 1           |           |   |
|      | New Device Group 2     |        |                          | New Devi    | ce Group 2           |           |   |

9. Click Apply.

From: https://kb.supremainc.com/knowledge/ -

Permanent link: https://kb.supremainc.com/knowledge/doku.php?id=en:how\_to\_configure\_dm-20

Last update: 2021/12/17 10:01